# **Empowerment Toolkit**

July 2024

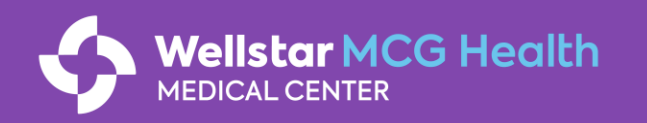

### **Toolkit Overview**

July

# Exciting updates this month!

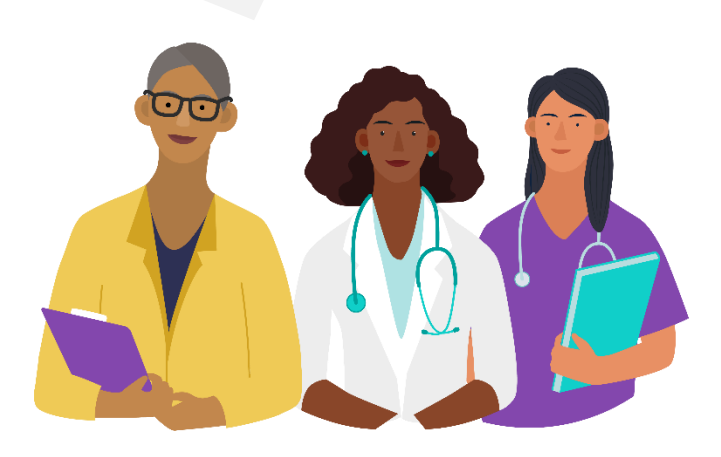

Wellstar MCG Health

MEDICAL CENTER

| Торіс |                          | What you need to know today                                                                            | Where you can learn more                                                 |  |
|-------|--------------------------|----------------------------------------------------------------------------------------------------|--------------------------------------------------------------------------|--|
|       | Secure<br>Access         | Claim your OnelD and register for<br>multi-factor authorization (MFA) in<br>order to use Wellstar M365 | Step-by-step instructions [Slide 5]                                      |  |
|       | M365                     | We are live! Welcome to Wellstar M365!                                                                 | What you need to do to use M365<br>[Slide 6]                             |  |
|       | Badging                  | WMCGH team members: Pick up<br>your WHS badge starting July 22                                         | See where and when based on your<br>work location<br>[Slide 7-8]         |  |
| ÜKG   | UKG                      | Complete the go-live readiness<br>checklist for a smooth transition in                                 | What you need to do to prepare for go-live                               |  |
| Ŵ     | Workday                  | August                                                                                                 |                                                                          |  |
| Epic  | Epic                     | Ensure your team is registered for Epic training by August 2                                           | Steps to register for training [Slide 13-14]                             |  |
|       | Devices                  | Use Virtual Desktop Interface (VDI)<br>to access the Wellstar intranet                                 | Explore the Wellstar desktop<br>experience<br><mark>[Slide 15-16]</mark> |  |
| ?     | Integration<br>Resources | Find answers to your questions about the integration                                                   | Check out the resources available<br>[Slide 17-18]                       |  |

### **Refresher! Our Moments That Matter**

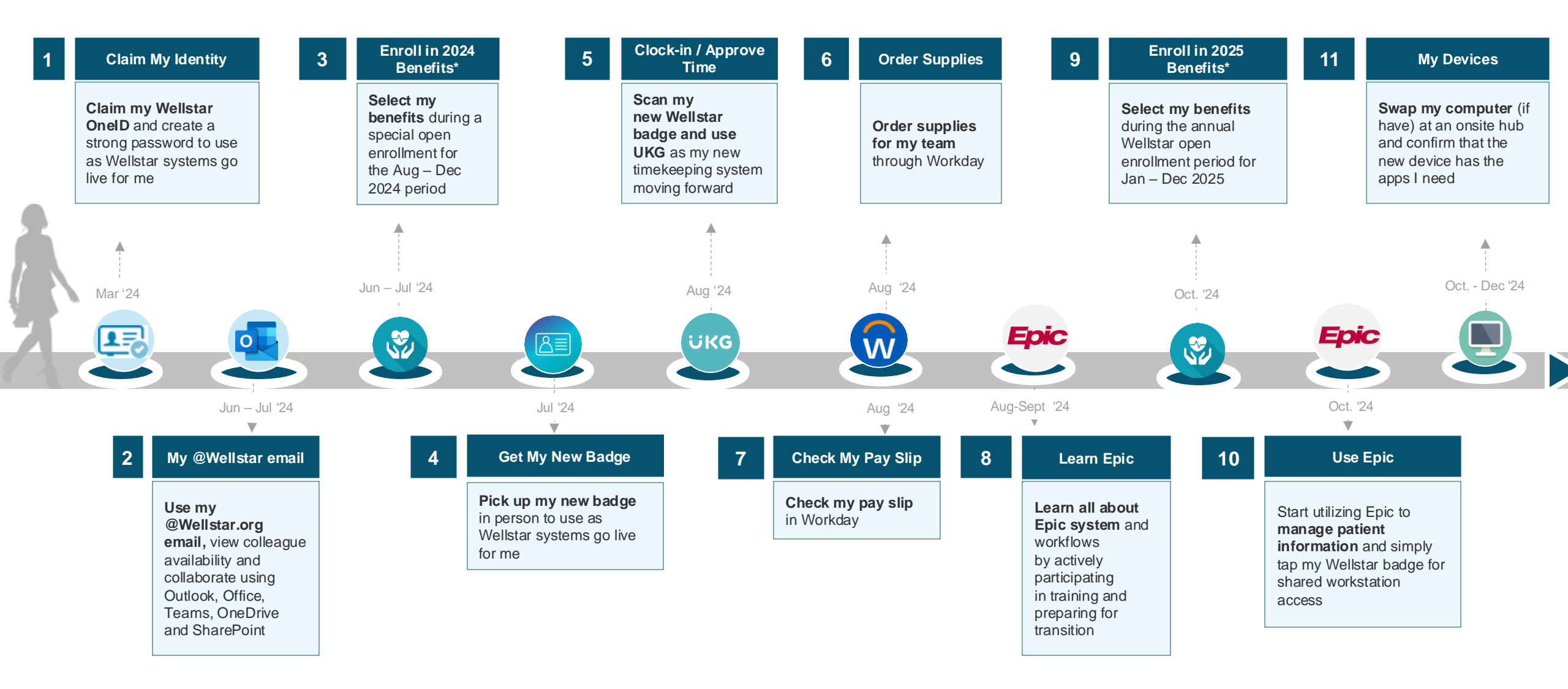

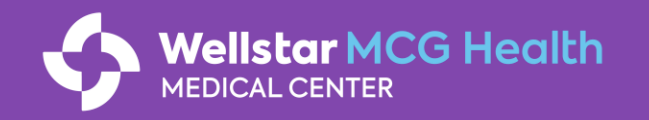

\*Relevant to benefits eligible WMCGH employees (does not apply to team members employed by AU)

## **Key Integration Milestones**

This month, pick up your Wellstar badge and complete the Workday/UKG training if you haven't yet.

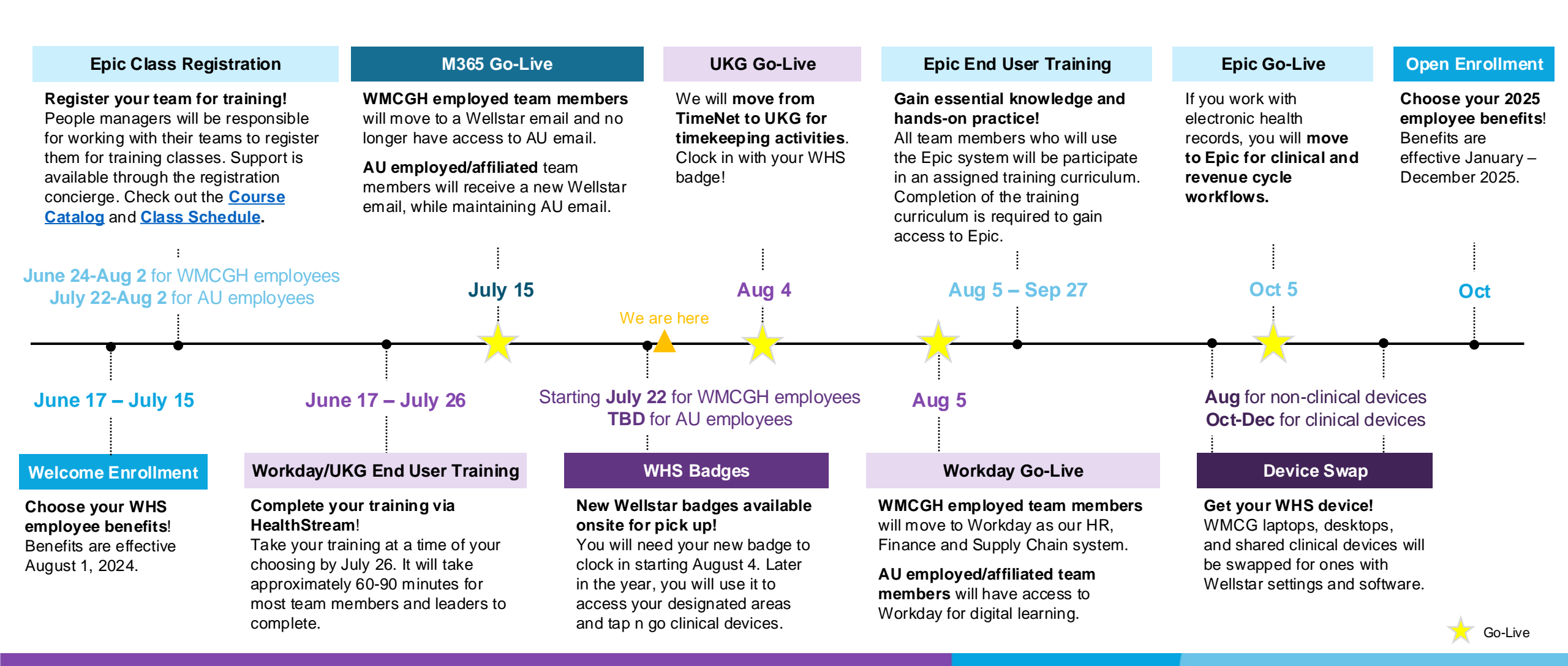

## Let's get to 100% so that everyone can use Wellstar M365

We are so close to all team members completing these foundational steps to access Wellstar applications!

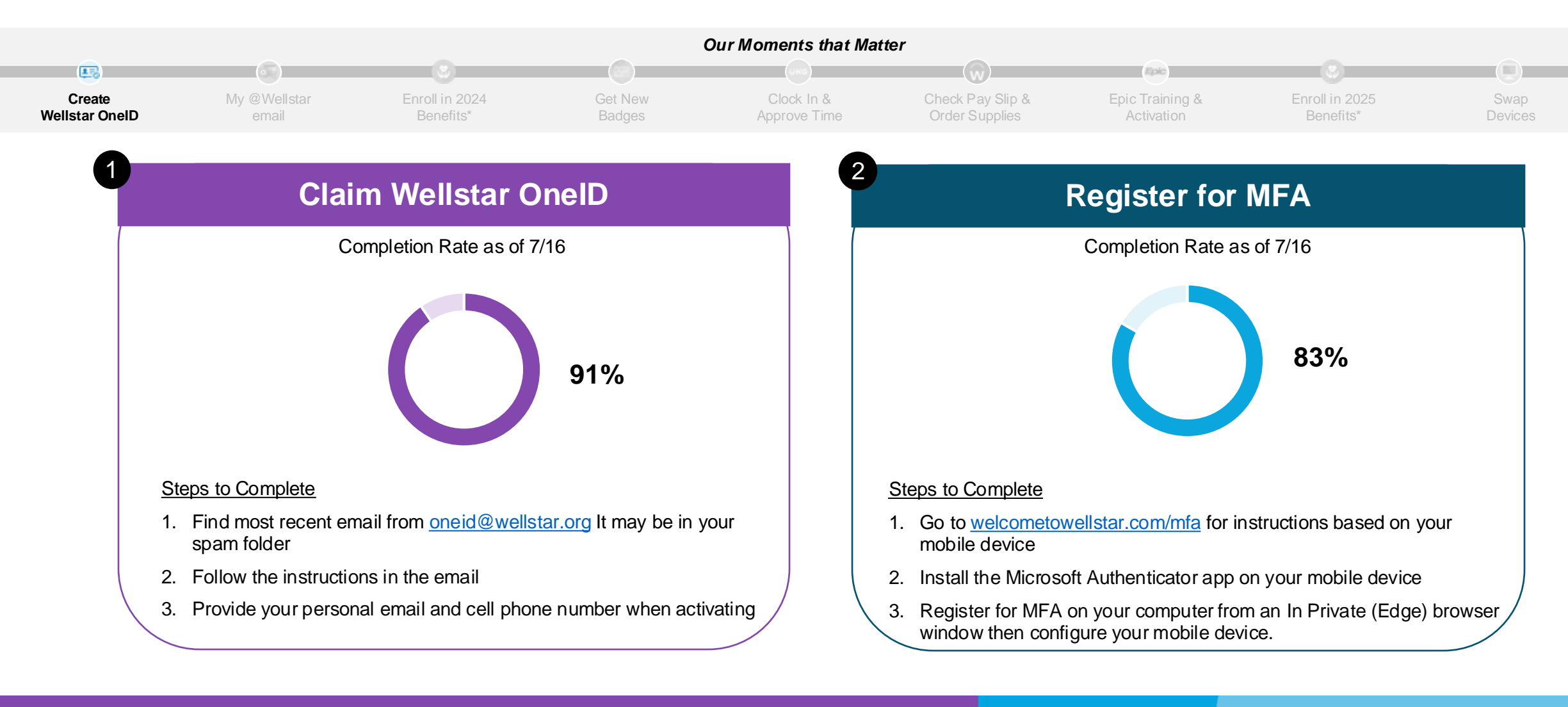

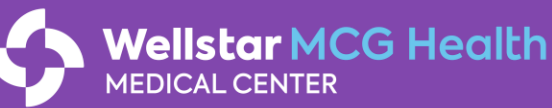

# Belcome to Wellstar M365!

WE ARE LIVE! You are now able to use Wellstar Outlook, Teams, SharePoint and OneDrive.

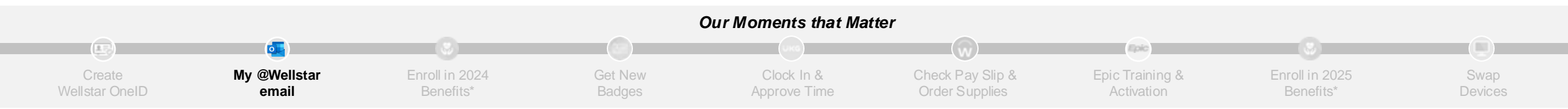

#### Wellstar M365 went live on Monday, July 15

| WMCGH Employed<br>Team Members<br>with no AU affiliation                  | You can use your @wellstar account for all work-<br>related matters.<br>You no longer have access to your AU email.<br>→ Until 12/31, any emails sent to your<br>@augusta address will be forwarded to your<br>@wellstar email. |
|---------------------------------------------------------------------------|----------------------------------------------------------------------------------------------------|
| AU Employed or<br>Affiliated Team<br>Members including<br>active students | You now have a @ wellstar email to use for clinical matters, in addition to your @augusta email to use for academic matters.                                                                                                    |

#### What do you need to do?

- □ Complete the <u>Day 1 Instructions</u>
- □ Complete items in the <u>M365 Post Go-Live Checklist</u>

#### **Questions?**

- Chat with WALi, the Wellstar Automated Library chatbot found in your Wellstar Teams in the left-side toolbar
- Contact Wellstar Integration Support at 470-610-0720

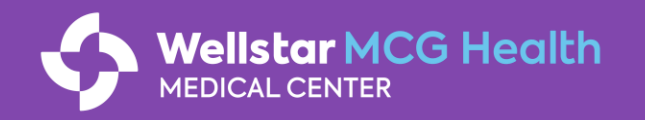

## Remember to pick up your Wellstar badge!

**WMCGH-employed team members** can pick up their WHS badges starting July 22. If you use physical timeclocks to clock-in/out, you must pick up your badge by August 2.

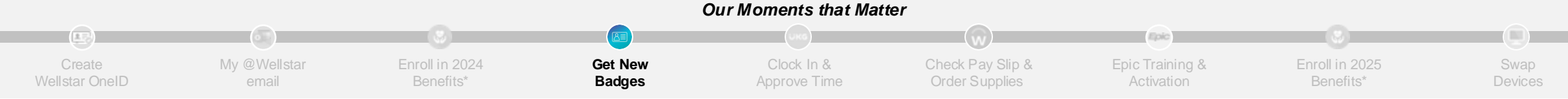

### You will get your badge based on your work location.

#### Where will you use your new badge?

| Your Work Location                                                                                                    | Badge Pick-up                                                     |                                                                 |  |
|----------------------------------------------------------------------------------------------------|-------------------------------------------------------------------|-----------------------------------------------------------------|--|
|                                                                                                    | Where                                                             | When                                                            |  |
| Augusta                                                                                                    | POB AD Lobby or<br>CHOG Lobby                                     | July 22-29<br>5:30am-1:00pm and 5:00pm-9:30pm                   |  |
| Roosevelt Warm Springs                                                                                                    | Site pick up location will be provided in Aug.                    | Late August                                                     |  |
| Satellite locations such as:<br>Ambulatory Care Services<br>AU Health AirCare<br>Columbia County Surgery<br>Center<br>West Wheeler Rehabilitation | A site coordinator will<br>provide your badge<br>directly to you. | July 22-29                                                      |  |
| Remote                                                                                                    | Single Source –<br>1225 Walton Way                                | August 12-16 8:00am-5:00pm or<br>After August 16 10:00am-2:00pm |  |

Wellstar MCG Health

MEDICAL CENTER

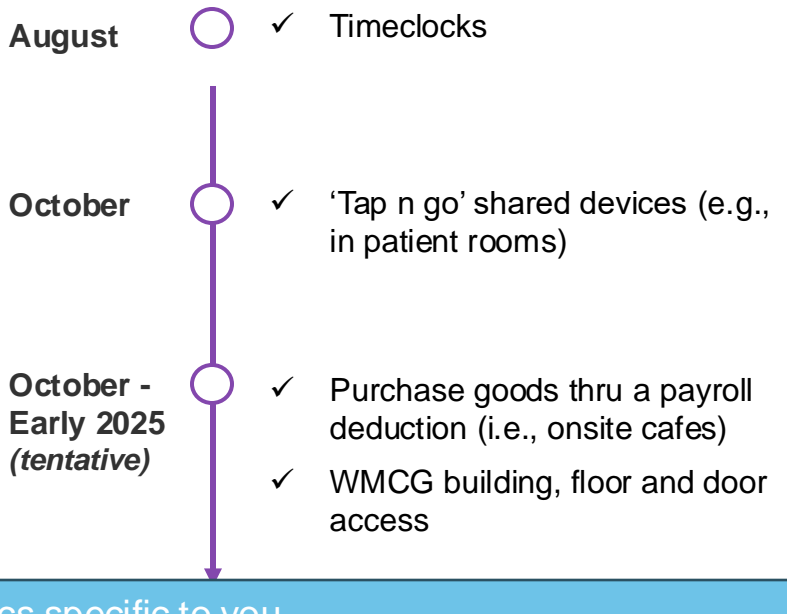

An email was sent to you on July 17 with logistics specific to you. You will need a Photo ID and a Wellstar OneID number at pick-up.

# You or your team may notice a title change on their new badge.

This means their current role has been updated to align with current WHS nomenclature.

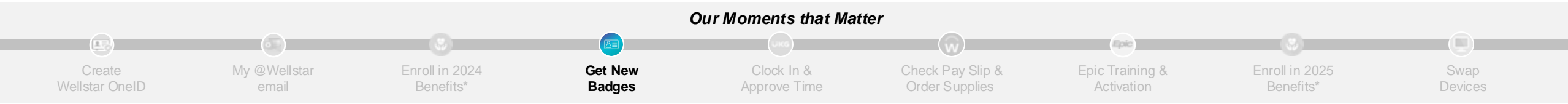

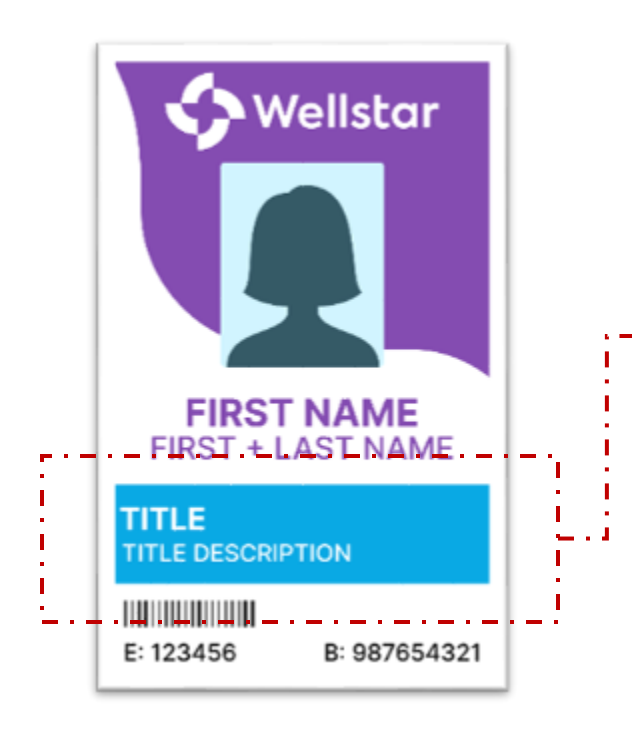

Part of our integration includes updating some job titles to the Wellstar standard. If **you notice a change, it means your role has been adjusted in name only**. You should not expect any material change to your role and responsibilities.

#### Examples may include:

| Former Job Title     | Updated Job Title*             |
|----------------------|--------------------------------|
| HIM Specialist       | Data Integrity Specialist WMCG |
| Coder 3 – Coding     | Coder 3 PRN – Coding WMCG      |
| AVP Health System HR | AVP HR WMCG                    |

\*Updated job titles are for illustrative purposes only.

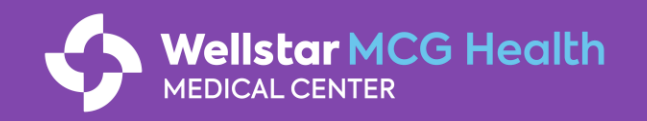

# UKG and Workday go-live is approaching!

UKG will be used for timekeeping. Workday will be our new HR, Payroll, Finance, and Supply Chain system.

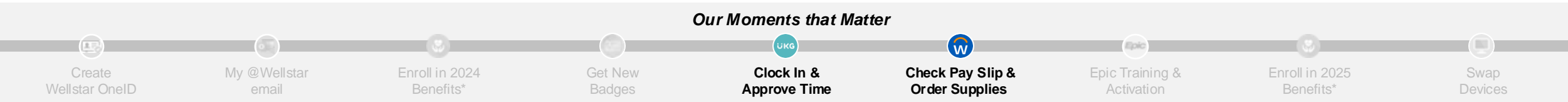

### ÜKG

#### UKG goes live on Sunday, August 4 at 12:01 am

→ Employees whose shift starts on August 3<sup>rd</sup> and crosses over to August 4<sup>th</sup> will finish their shift by clocking out in the current TimeNet system.

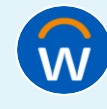

### Workday goes live on Monday, August 5

#### What do you need to do?

#### All WMCGH Team Members:

- D Pick up your Wellstar badge
- □ Complete your assigned training(s) in HealthStream by July 26
- Complete the <u>Go-Live Readiness Checklist</u>

#### WMCGH Managers, Timekeepers, and Requisitioners:

- □ Complete additional items in the <u>Specialized Role Go-Live Readiness Checklist</u>
- Participate in an optional refresher webinar between July 22- August 2

#### **Questions?**

- Reach out to your department CyberSTAR
- Contact Wellstar Integration Support at 470-610-0720

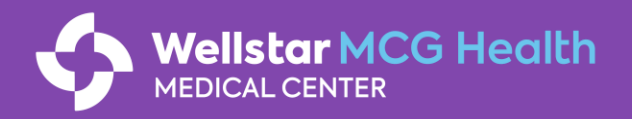

# Workday/UKG Cutover: Slow down or pause activities

You must complete certain transactions now for them to become effective before go-live in August.

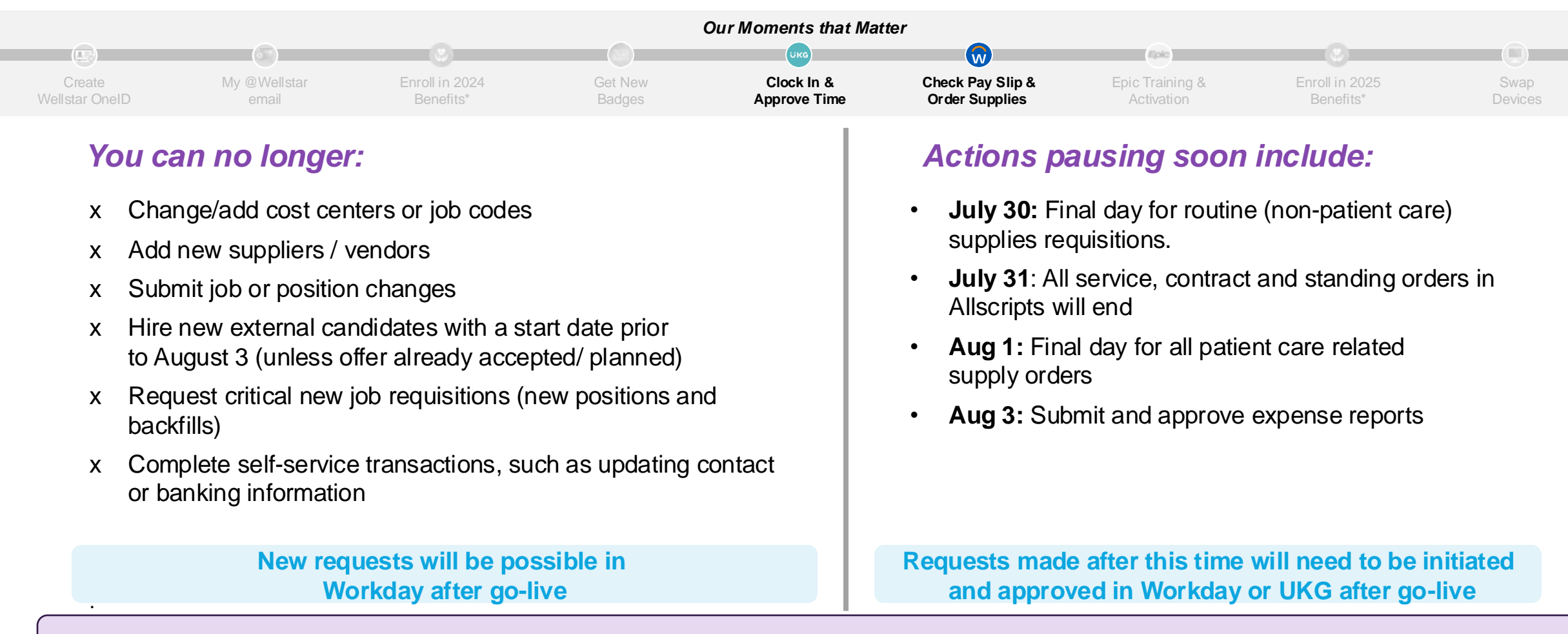

Find more details in the Workday/UKG Cutover Handout.

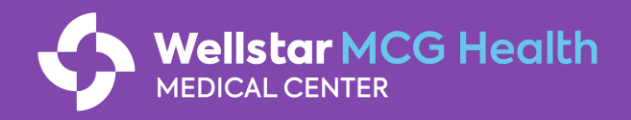

# **Complete Workday/UKG training by July 26**

You, your timekeeper and those who order supplies and services must complete training to have access needed to manage staff, review, edit and approve time, and/or submit orders upon go-live on August 4 and 5.

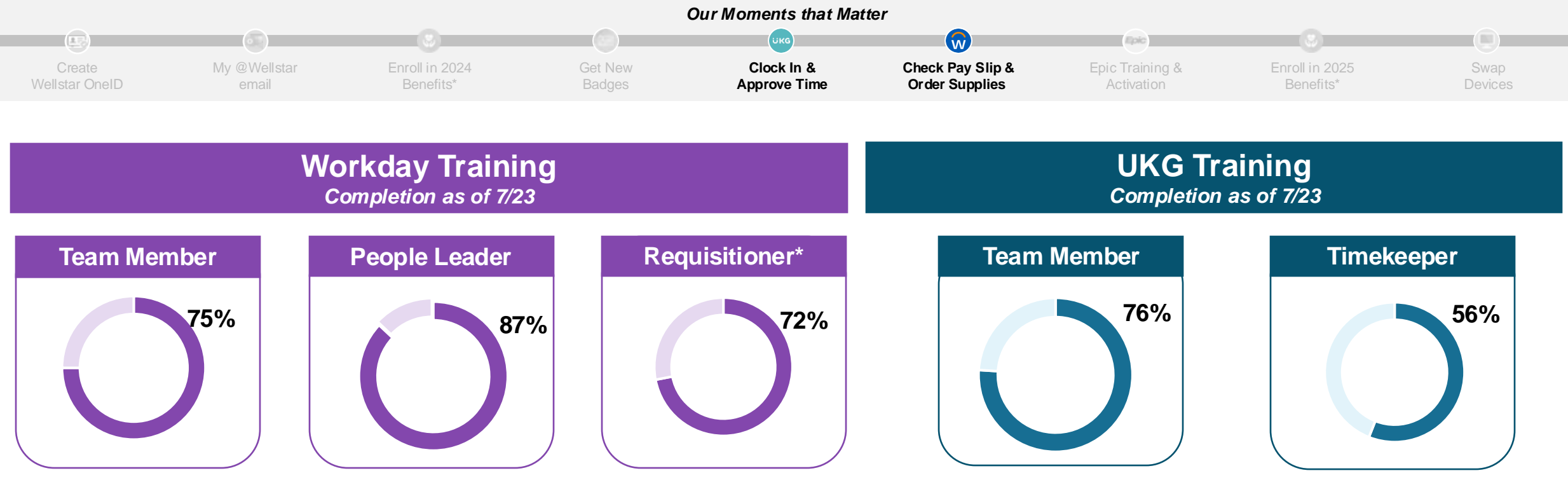

\*Requisitioners, team members who order supplies or services, must complete **both** the Requisitioner Fundamentals course and the exam. Currently, **88%** of Requisitioners successfully completed the exam but only 72% have completed the course.

Steps to Complete

- 1. Log into HealthStream and navigate to the "Courses" section
- 2. Complete courses assigned based on your role by July 26

Wellstar MCG Health

*IEDICAL CENTER* 

Self-assign courses or reach out to <u>workdaytraining@wellstar.org</u> if you or your team members are missing Workday or UKG training assignments in HealthStream

# **Smart Square will replace Clairvia on August 4**

Smart Square is a schedule management tool that will be used by ~2500 team members, primarily in nursing.

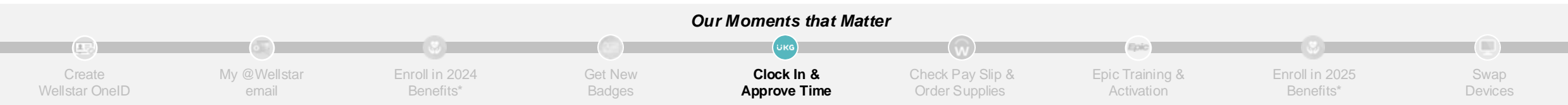

#### What Your Smart Square Users Can Expect

| Before Migration<br>(Now – August 3)                                                                                       | After Go-Live<br>(August 4)                                                                                                    |  |
|----------------------------------------------------------------------------------------------------|----------------------------------------------------------------------------------------------------|--|
| <ul> <li>Schedules through 10/26 are viewable</li> <li>Team members will use Clairvia as usual during this time</li> </ul> | <ul> <li>Scheduled time published by department leaders will be visible in Smart Square</li> <li>Team members will be able to request shift swaps and time off in Smart Square</li> <li>Self-scheduling will be available to the departments that use the feature on 9/8 for the 10/27-11/23 schedule period</li> <li>Need help?</li> <li>Attend virtual/onsite office hours to ask questions (managers/schedulers only)</li> <li>Take the Smart Square training in Workday (available starting 8/5)</li> <li>Review the user guide available in the web version of Smart Square</li> </ul> |  |

#### **Actions Needed on August 4**

|  | Check your access to Smart Square |
|--|-----------------------------------|
|--|-----------------------------------|

Confirm that your schedule is aligned with what you had in Clairvia

#### **Questions?**

- Reach out to your house supervisor, schedule administrator, or manager
- Contact Wellstar Integration Support
- Use Wellstar ServiceNow to report any issues that cannot be resolved by your house supervisor, schedule administrator, or manager

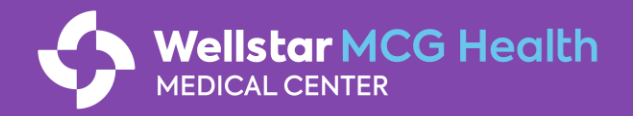

# Register your team for Epic training by Friday, August 2

Managers and leaders are accountable for ensuring their team members are registered for Epic training.

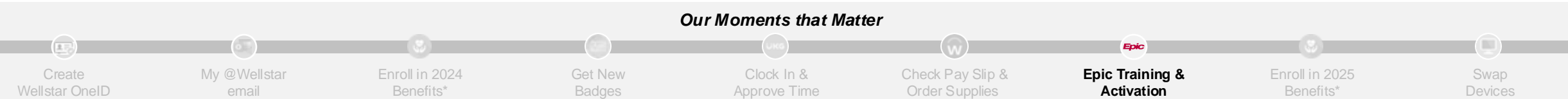

#### STEPS TO REGISTER YOUR TEAM FOR EPIC TRAINING

- 1. Attend Office Hours, as needed
  - Office hours are being offered as continued registration support.
  - People managers received an email on 7/9 with details on office hours dates/times.

#### 2. Prepare for registration

- Review the End User Training Assignment List you received via email to understand the current training assignments for each of your team members.
- Review the <u>Epic Training Course Catalog</u> for more information on the Epic courses and training tracks for each department and role.
- Review the <u>Epic Training Class Schedule</u> for the full schedule of dates and times that each course will be offered.
- 3. Work directly with staff to register for training
  - Work directly with your staff to register themselves for classes in HealthStream
  - Please ensure your team members are balanced across available class times to maintain adequate coverage for business / clinical operations during the training phase.
  - Managers are responsible for ensuring training registration is complete for all members of their team.

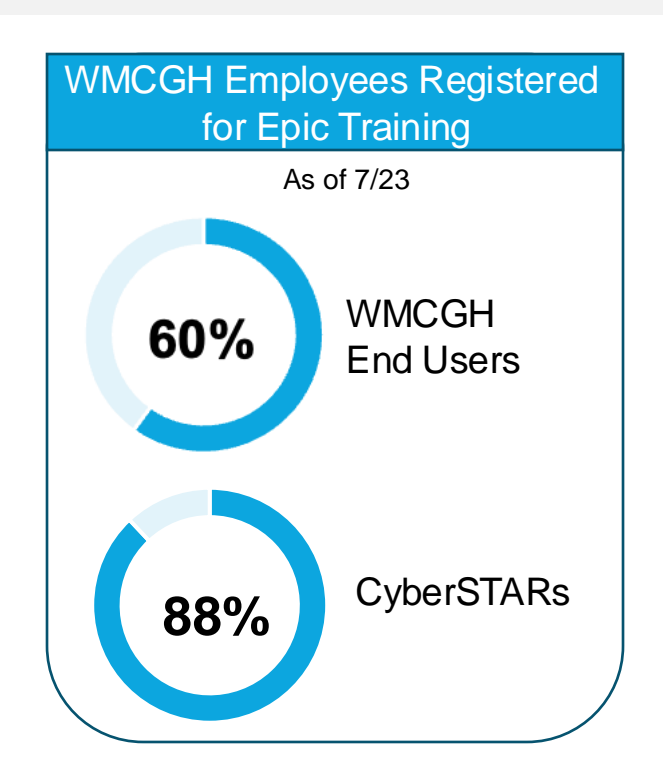

Reach out to <u>Epictraining@wellstar.org</u> if you have any questions.

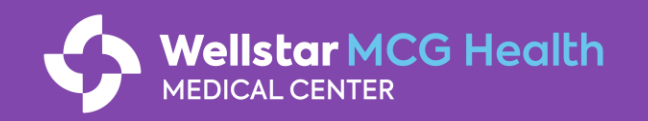

# **Epic Training Registration for AU-Employed Providers**\*

#### Department Administrators will be responsible for registering AU providers, APPs, residents and fellows, by Friday, August 2.

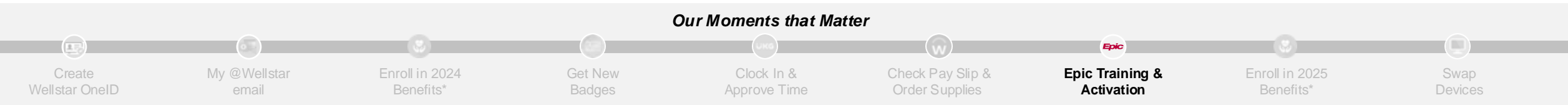

#### Department Administrators – Steps to Register Your Team for Epic Training:

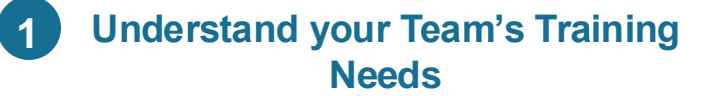

Review the <u>Epic Training Course</u>
 <u>Catalog</u> for more information on the Epic courses and training tracks for each department and role

#### 2 Participate in a Registration Concierge Session

- Sign up for a 1:1 virtual session with a registration specialist when you receive the invitation
- In the session you will:
  - Review each user's Epic role and training assignments
  - Identify any necessary changes
  - Begin registering users for specific class times

### 3 Register AU Teams for Training

Complete registration for all remaining team members in HealthStream

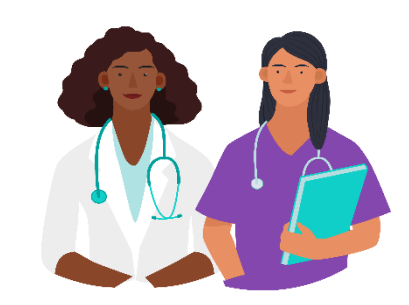

Members of the training team will attend department meetings to review the plan and answer questions.

#### Reach out to Epictraining@wellstar.org if you have any questions

\*AU-employed team members who are not providers will register themselves for training in consultation with their managers

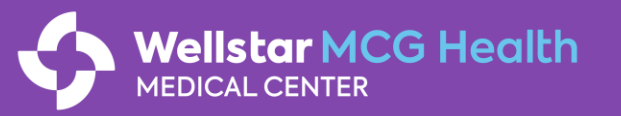

## **Preview the Wellstar desktop and Intranet experience**

Starting July 29, WMCGH employees will be able to access a Wellstar virtual desktop and intranet (eSource)

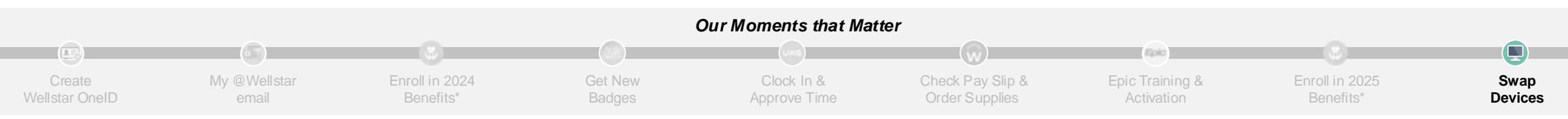

### What is Virtual Desktop Interface (VDI)?

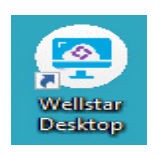

VDI allows you to access and use a Wellstar desktop environment remotely. It enables you to run applications, access files and perform tasks as if you were working on a traditional physical desktop computer.

- Once you sign onto the virtual desktop, single-sign on (SSO) will seamlessly log you into many Wellstar applications (like Workday, UKG and OnBase).
- You will be able to access the Wellstar intranet (eSource) where you can access links to Wellstar tools as they go live for you.
- You will use this method to access Epic in October until you receive a Wellstar device.

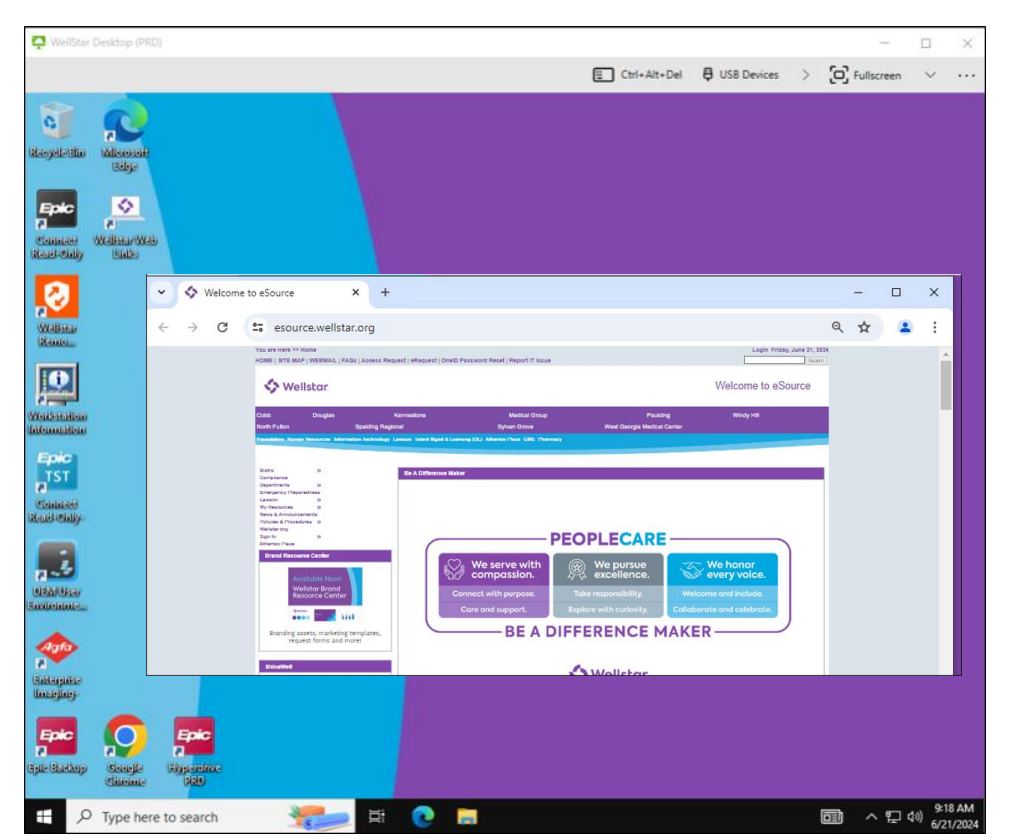

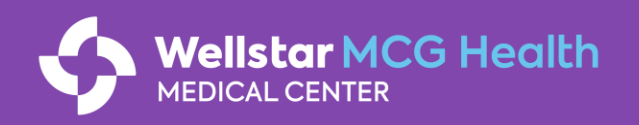

# Individually assigned phone numbers will change in September

You will be notified of your new phone number 45 days before it changes.

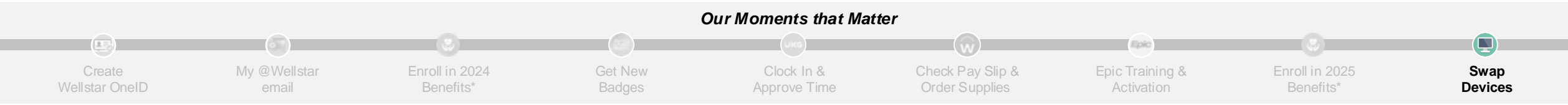

# We are establishing an independent telephony system separate from Augusta University.

- → *Individually assigned phone numbers* will change. The new numbers will move to the 762 area code.
- → *Published main phone numbers* will <u>not</u> change to prevent disruption to external communications.

#### Actions Needed When You Receive Your Number

- Communicate your new phone number to your contacts
- Update your contact details in relevant places, such as your email signature, business card, and any directories where your number is listed

#### **Questions?**

Contact Wellstar Integration Support at 470-610-0720

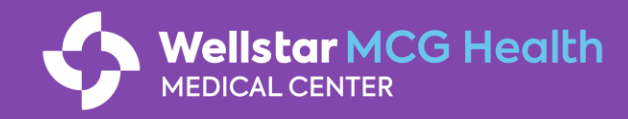

## **Need technical support?**

Resources are available to you!

# WALI Wellstar Automated Library chatbot

Chat with WALi to find answers to your technical questions.

To access WALi:

- Open Wellstar Teams
- Click on the WALi logo in the left-side toolbar

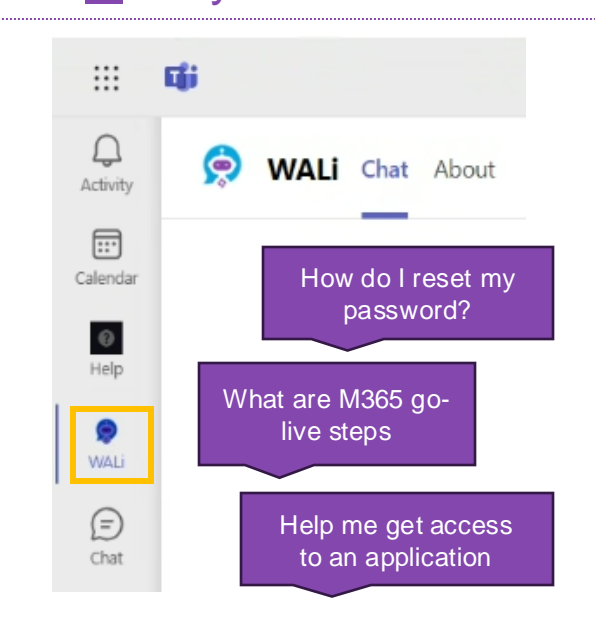

### Wellstar Integration Support

Call if you have any questions or need technical support.

### 470-610-0720

Starting August 5

# servicenow

Submit help requests for Wellstar applications.

To access ServiceNow:

- Click on the Wellstar Desktop icon on your desktop
- Go to esource wellstar org
- Click on the ServiceNow link

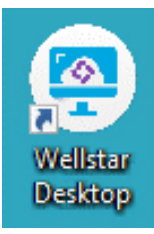

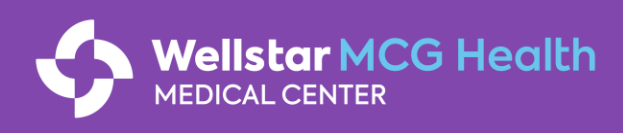

# Looking for information about the integration?

You have several ways to stay informed and ask questions!

### Welcome to Wellstar MCG Website

Check out what's new at <a href="https://welcometowellstarmcg.com/">https://welcometowellstarmcg.com/</a>

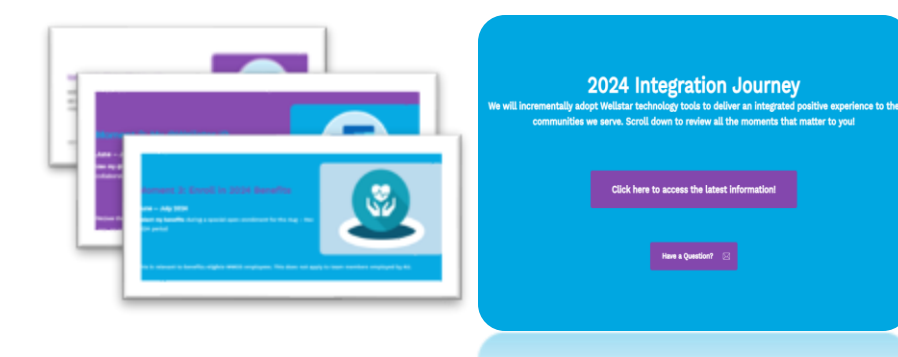

You can find resources along our journey, such as ongoing communications and readiness checklists

# slido

Have a question? Scan the QR code and ask away!

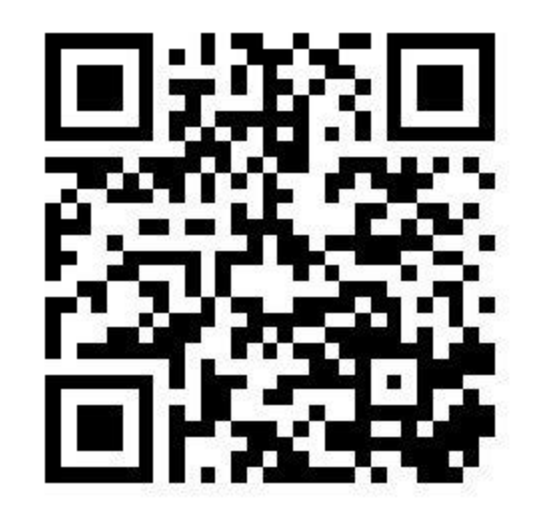

We will review your questions and provide answers as they are available!

### Frequently Asked Questions (FAQs)

#### Find the latest FAQs <u>HERE</u>!

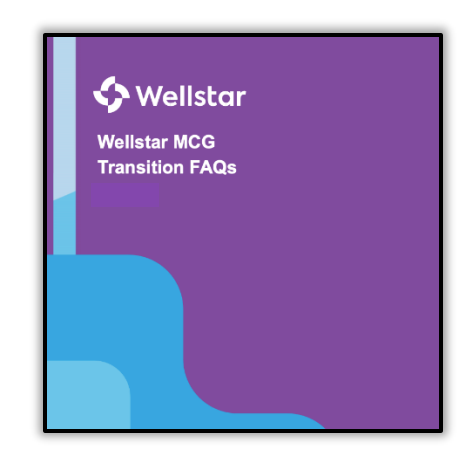

The FAQs will be updated regularly to address key questions we've received about the Wellstar MCG Integration.

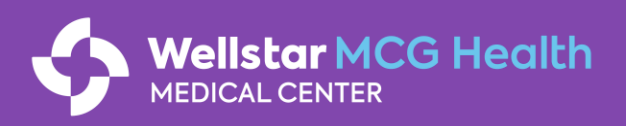